## How To Reserve A Swim Lane

Step 1: Access the schedule via our website (navicenthealth.org/wellnesscenter/group-fitness) or on our Facebook page.

Step 2: Choose which day or days you would like to reserve a swim lane.

| Prev Week Mond → Next Week >  [category] → [[location] → [[class name]  [instructor] →  [v] (c) (c) (c) (-1) (-1) |                     |            |          |          | Classes marked w       | ith a <b>G</b> require a reservation      | M | 7             |             |        |
|----------------------------------------------------------------------------------------------------|---------------------|------------|----------|----------|------------------------|-------------------------------------------|---|---------------|-------------|--------|
| Time                                                                                                    | Title               | Instructor | Studio   | Category | Location               |                                           |   | Use Fi        | refox or    | 7      |
| 5:00am-<br>5:45am                                                                                                 | 🧭 Lap Swim - Lane 1 | Staff      | Lap Pool | General  | The Wellness<br>Center | Description  <br>Sign Up 🗖<br>1 SPOT LEFT |   | Internet      | Explorer!   | $\leq$ |
| 5:00am-<br>5:45am                                                                                                 | 🕜 Lap Swim - Lane 3 | Staff      | Lap Pool | General  | The Wellness<br>Center | Description  <br>Sign Up                  |   | $\mathcal{L}$ | $^{\wedge}$ |        |
| 5:00am-<br>5:45am                                                                                                 | 😮 Lap Swim - Lane 5 | Staff      | Lap Pool | General  | The Wellness<br>Center | Description  <br>Sign Up                  |   | Í             | N           | ٦      |

Step 3: Scroll down to find your desired time slot.

Step 4: Select which lane you prefer and then click the "Sign Up" link to the right. If you get an error message, RIGHT CLICK on "Sign up" and open in a new tab or window.

| x Prev Week       | Prev Week Mond V Next Week > |            |          |              | Classes marked with a $\mathbf{C}$ require a reservation |                          |  |  |
|-------------------|------------------------------|------------|----------|--------------|----------------------------------------------------------|--------------------------|--|--|
| [category]        | ~ [loc                       | ation]     | ~        | [class name] | ~                                                        |                          |  |  |
| [instructor]      | ~                            |            |          |              |                                                          |                          |  |  |
| Mon               | 6/15                         |            |          |              |                                                          |                          |  |  |
| Time              | Title                        | Instructor | Studio   | Category     | Location                                                 |                          |  |  |
| 5:00am-<br>5:45am | 🕑 Lap Swim - Lane 1          | Staff      | Lap Pool | General      | The Wellness<br>Center                                   | Description  <br>Sign Up |  |  |
|                   |                              |            |          |              |                                                          | 1 SPOT LEFT              |  |  |
| 5:00am-<br>5:45am | 🖉 Lap Swim - Lane 3          | Staff      | Lap Pool | General      | The Wellness<br>Center                                   | Description  <br>Sign Up |  |  |
|                   |                              |            |          |              |                                                          | 1 SPOT LEFT              |  |  |
| 5:00am-<br>5:45am | 🕑 Lap Swim - Lane 5          | Staff      | Lap Pool | General      | The Wellness<br>Center                                   | Description  <br>Sign Up |  |  |
|                   |                              |            |          |              |                                                          | 1 SPOT LEFT              |  |  |

Step 5: Log in to your account. If you have not set up an account, you may do so at this time.

Step 6: Select "Reserve A Spot". You will get an email confirmation that your spot has been reserved.

| Lap Swi      | m - Lane 1      |           |  |
|--------------|-----------------|-----------|--|
| 5:00am - 5:4 | 45am            |           |  |
| 06/15/2020   | 1 Spots Availat | l         |  |
|              | Reser           | ve a Spot |  |

Step 7: If you need to cancel your reservation, please log into your account and cancel your spot.

Step 8: If you are placed on the waitlist for your desired lane/time, you will get an email if the spot becomes available.